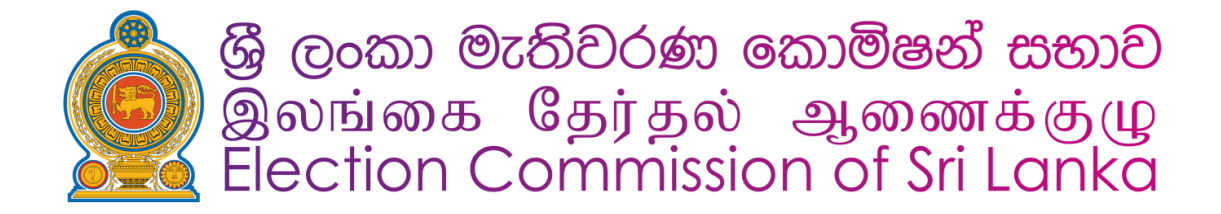

# Election Disputes Resolution (EDR) Mobile Application

Version 1.0

Developed By ICT Division, Election Commission

### Contents

| Introduction to the Election Disputes Resolution (EDR) Mobile Application | 2 |
|---------------------------------------------------------------------------|---|
| 1. Changing the Language at First Launch                                  | 3 |
| 2. New User Registration and Login                                        | 3 |
| 3. Submitting a Complaint or Request                                      | 5 |
| 3.1 Start a New Complaint/Request                                         | 5 |
| 3.2 Add New Complain                                                      | 6 |
| 3.2 Add New Request                                                       | 7 |
| 4. Review a Latest Complaint or Request                                   | 7 |
| 5. Complaint and Request History View                                     | 8 |
| 6. Additional Features                                                    | 9 |
| 6.1. Changing the Language and help guide                                 | 9 |
| 7. Logging Out1                                                           | 0 |

## Introduction to the Election Disputes Resolution (EDR) Mobile Application

The **Election Disputes Resolution (EDR) Mobile Application** is an essential tool designed to ensure a smooth and transparent election process by enabling the public to report election-related complaints and requests efficiently. This user-friendly app allows citizens to submit their concerns directly, ensuring that election-related issues are addressed promptly and fairly.

#### **Key Features:**

- Submit Complaints & Requests: Easily report election violations, disputes, or concerns with necessary details and evidence.
- **Real-Time Tracking:** Monitor the status of submitted complaints as they are processed by the relevant authorities.
- **Seamless Coordination:** Complaints are automatically forwarded to the appropriate officials, such as election officers and police officers, ensuring swift action.
- User-Friendly Interface: A simple and intuitive design makes it easy for anyone to use the application.

The EDR Mobile Application empowers citizens by providing a direct and transparent way to contribute to a free and fair electoral process.

This guide will help you navigate through the app's main features.

# 1. Changing the Language at First Launch

- When you open the app for the first time, you will be prompted to select a language.
- Choose your preferred language from the list (e.g., English, Sinhala, Tamil).

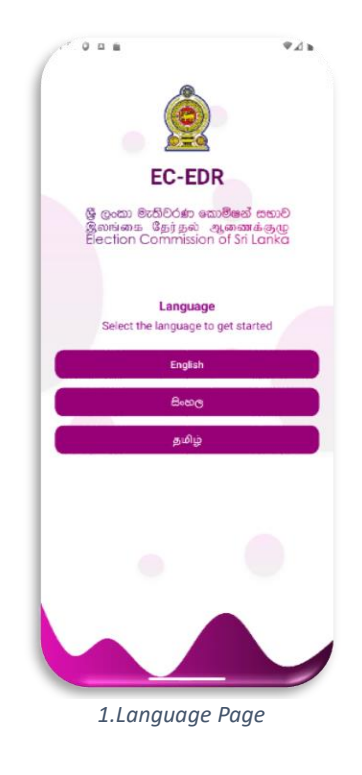

### 2. New User Registration and Login

- Tap on "**Register**" on the Login screen.
- Enter the required details, such as:
  - o Username
  - Mobile Number
  - NIC Number
  - Password
- Tap "Register" to create your account.
- When you first launch the Election Disputes Resolution (EDR) Mobile Application, you will be required to review and accept the User Consent Agreement before proceeding.
- A verification code (OTP) will be sent to your mobile number. Enter the OTP to complete the registration.
- Enter your registered mobile number and password.
- Tap "Log In" to access the app.

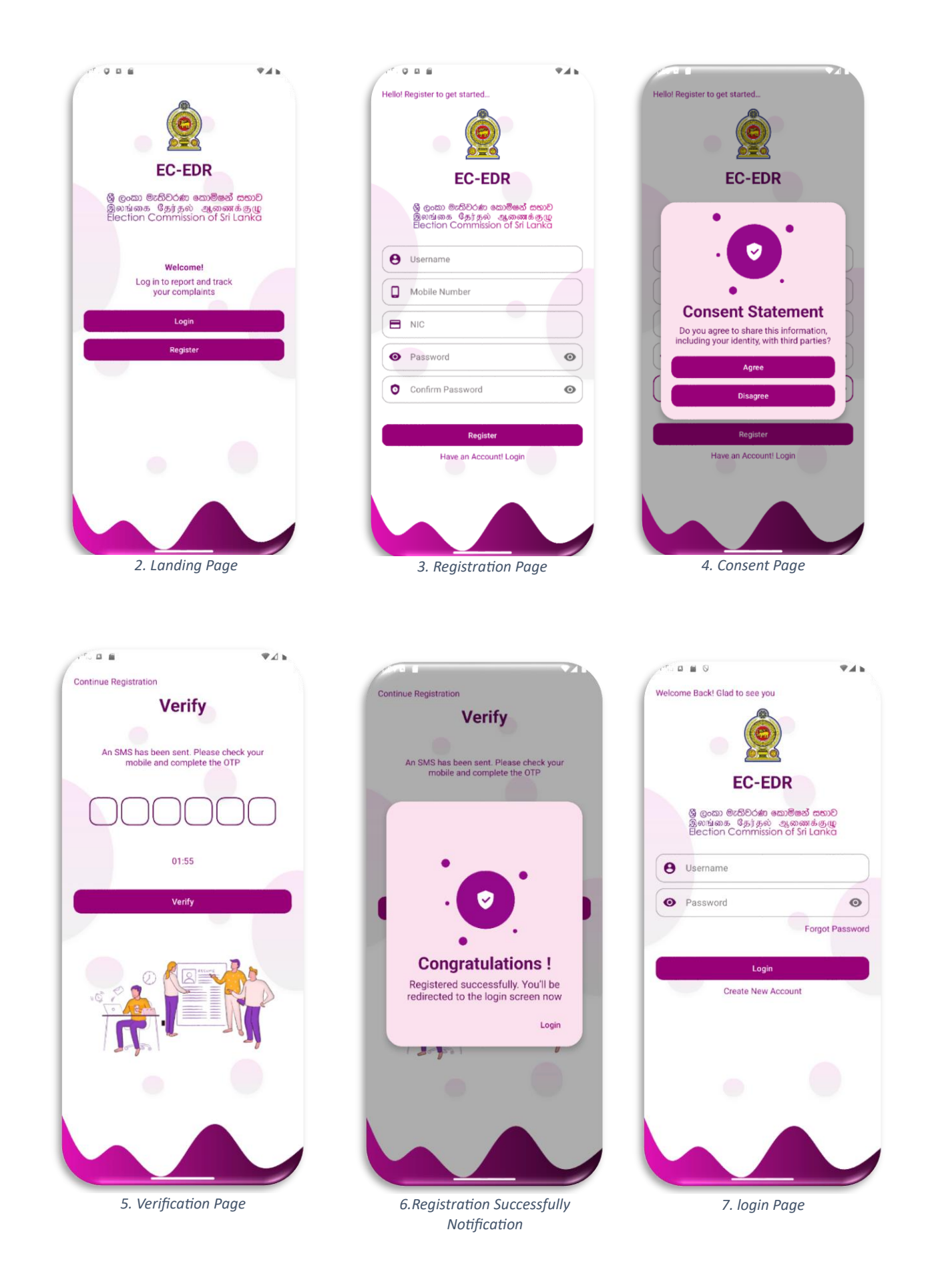

# 3. Submitting a Complaint or Request

#### 3.1 Start a New Complaint/Request

• Tap on "Add Complain or Request"

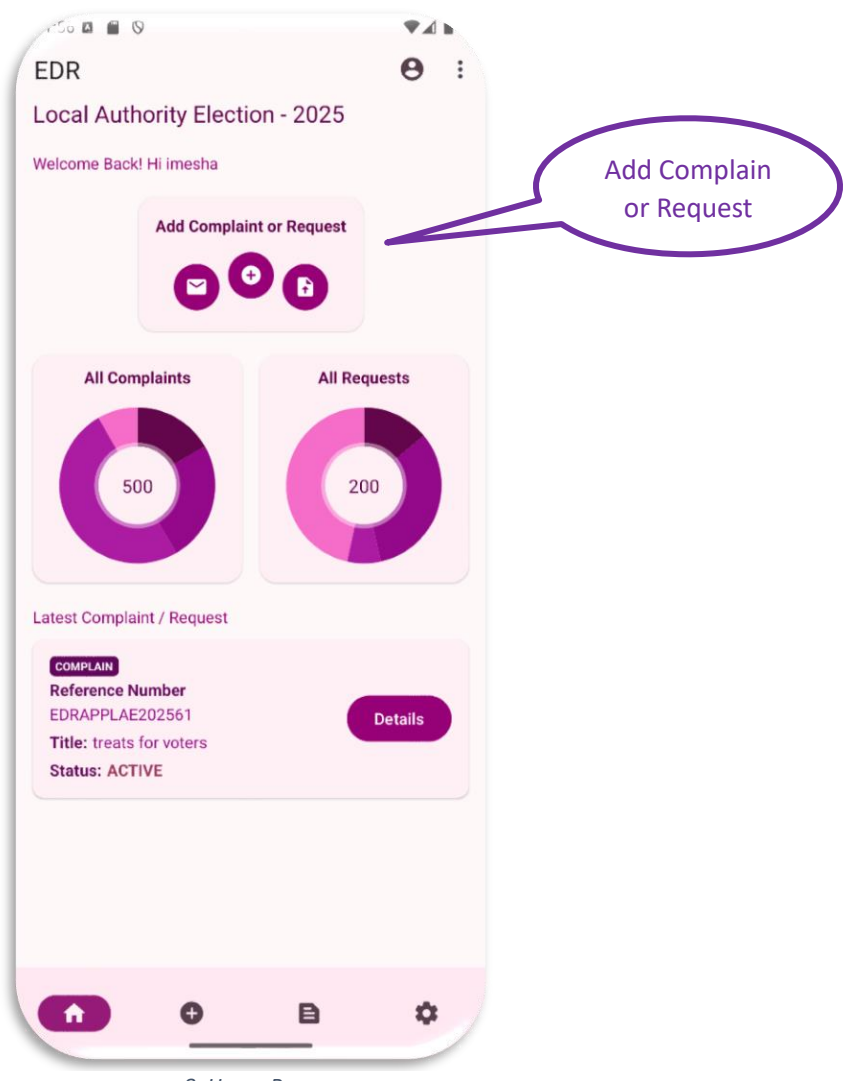

8. Home Page

#### 3.2 Add New Complain

- Select the Complaint section
- Attach any supporting photos or videos (optional but recommended)
- Provide the incident location details (you can enter manually or use GPS location).
- Fill in the other complaint details (e.g., title, description).
- Submit the form. You will receive a confirmation notification with a reference number.

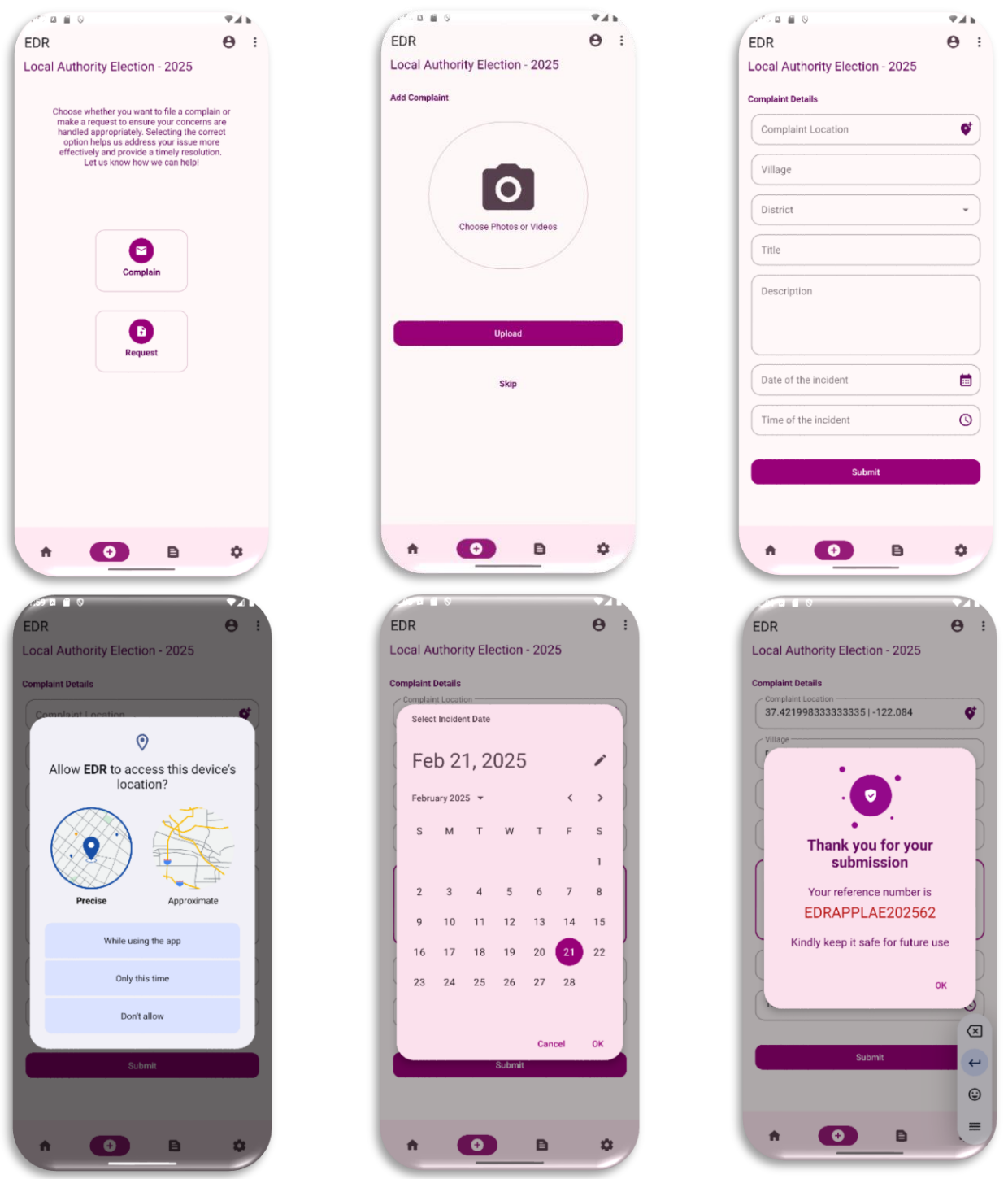

9. Add New Complain

#### 3.2 Add New Request

- Select the Request section
- Fill in the Request details (e.g., title, description).
- Attach any supporting **documents** (optional but recommended)
- Submit the form. You will receive a **confirmation notification** with a reference number.

| -5. 🖬 🗑 🛇                                                                                                    | ₹.A.b. | 202 🖬 🗑 🛇                         | ₹⊿⊾ |
|----------------------------------------------------------------------------------------------------|--------|-----------------------------------|-----|
| EDR                                                                                                    | Θ :    | EDR                               | 0   |
| Local Authority Election - 2025<br>Choose whether you want to file a complain or<br>make a request to ensure your concerns are<br>handled appropriately. Selecting the correct<br>option helps us address your issue more<br>effectively and provide a timely resolution.<br>Let us know how we can help! |        | Local Authority Election - 2      | 025 |
|                                                                                                    |        | Request Details Title Description |     |
| Complain<br>Request                                                                                                    |        | Date of the request               |     |
|                                                                                                    |        | Submit                            |     |
|                                                                                                    | â      |                                   |     |
|                                                                                                    |        |                                   |     |

10. Add New Request

#### 4. Review a Latest Complaint or Request

- Go to the Latest Complaint/Request Section
  - On the home screen, find the "Latest Complaint/Request" section.
  - o This section displays the most recent complaint or request you have submitted.
- Click the "Details" Button
  - Tap the "Details" button next to your latest complaint or request.
- View the Status and Details
  - Check the current status (Pending, In Progress, Resolved, etc.).
  - Review the full complaint/request details

By following these steps, you can easily monitor the progress of your latest complaint or request.

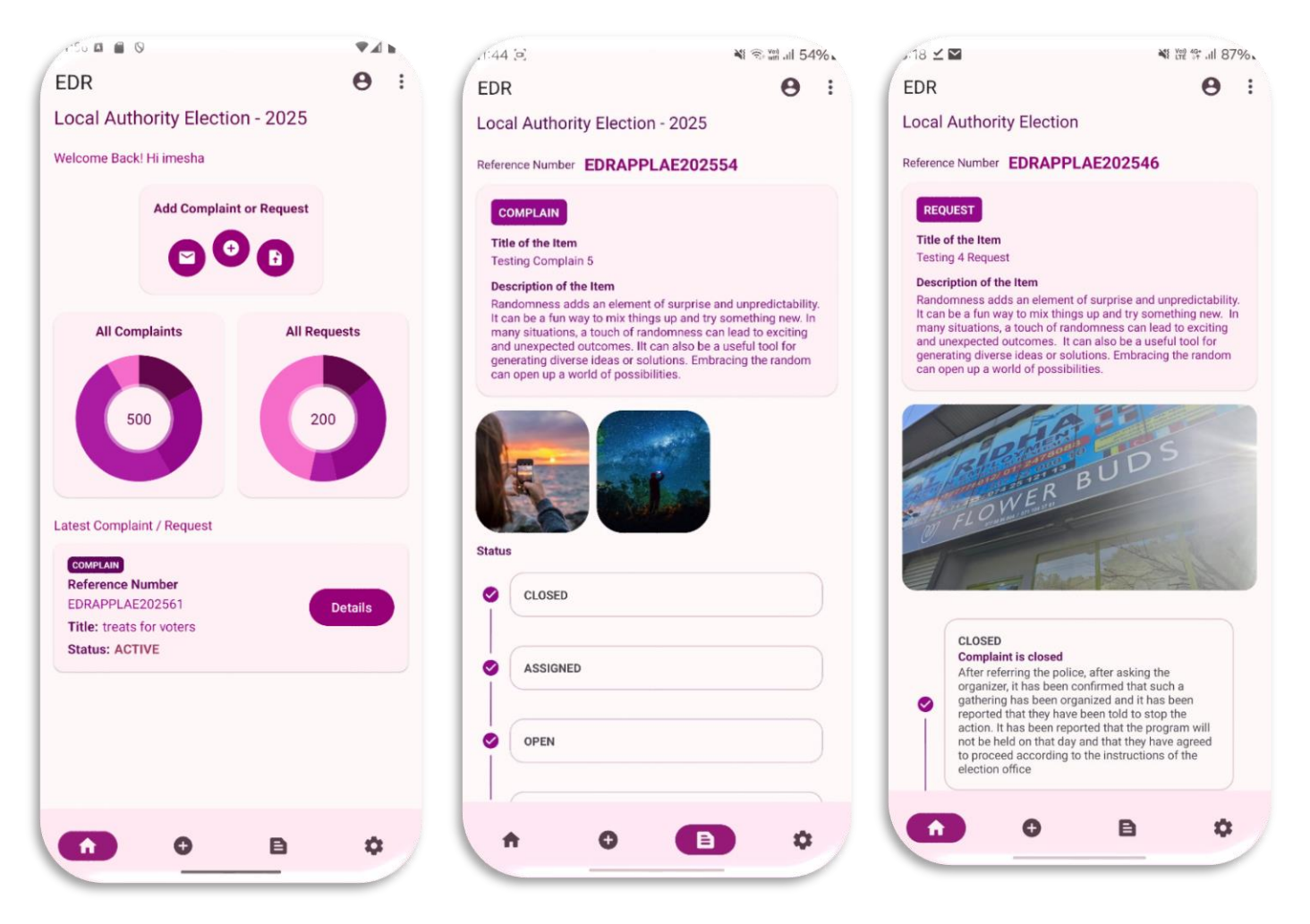

11. View Latest Complain/ Request

# 5. Complaint and Request History View

- Navigate to the History Section
  - From the **home screen**, tap on the **"History"** option in the menu.
- View Your Complaint and Request History
  - A list of all your previously submitted **complaints and requests** will be displayed.
  - Each entry will show a reference number, date, type, and current status.
- Click the "Details" Button
  - Tap the "Details" button next to your latest complaint or request.
- View the Status and Details
  - Check the **current status** (Pending, In Progress, Resolved, etc.)
  - Review the full complaint/request details

By using the **History View**, you can track and review all past complaints and requests, ensuring transparency in the resolution process.

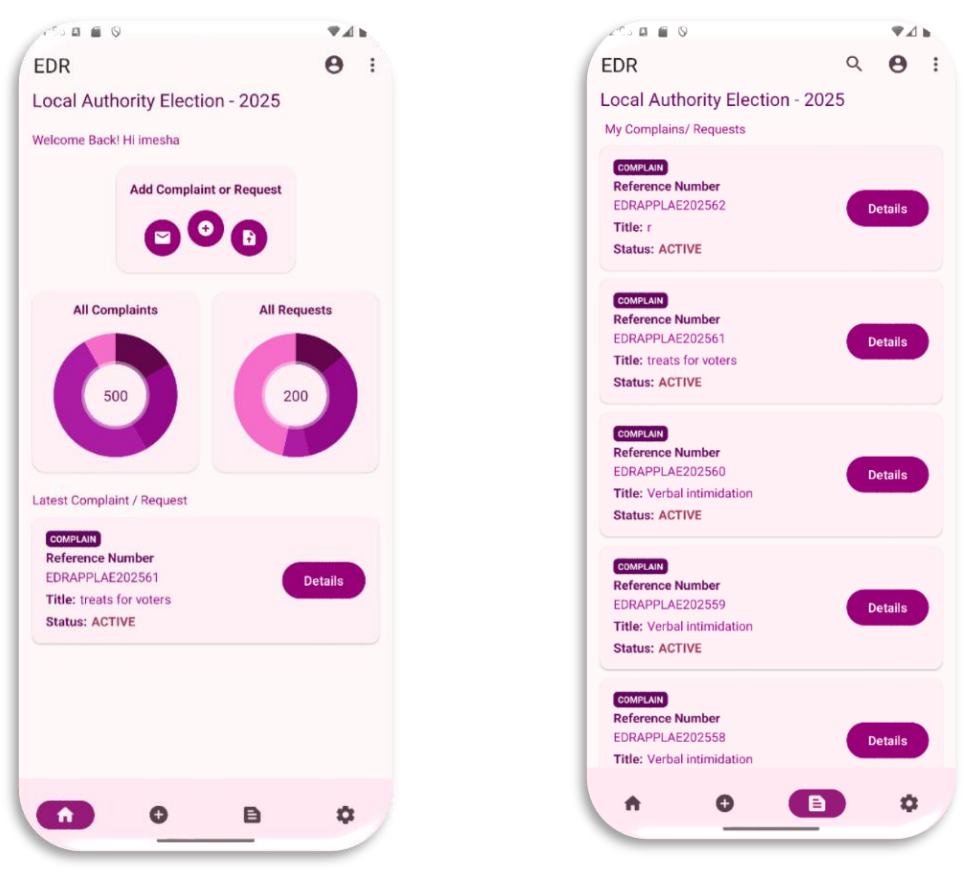

12. History Page

### 6. Additional Features

#### 6.1. Changing the Language and help guide

- Navigate to the Setting menu
  - From the **home screen**, tap on the **"Setting"** option in the menu.
- Select Language
  - Tap on "Language"
  - Choose your preferred language from the available options.
  - The app will refresh and apply the new language setting
- Select Help
  - **Brief Help Guide**: Provides a concise overview of key features and functions of the app.
  - **Detailed Walkthrough**: Step-by-step instructions on how to navigate and use each feature of the app.
  - **Instructional Video Guide**: A video tutorial explaining how to use the app effectively for submitting and tracking complaints and requests.

You can access all of these resources to ensure you have a comprehensive understanding of the app's functionalities.

# 7. Logging Out

- Open the Settings Menu
- Tap on the menu icon  $(\equiv)$  in the top-right corner.
- Tap on "Logout" to securely exit your account.
- You will be redirected to the login screen.

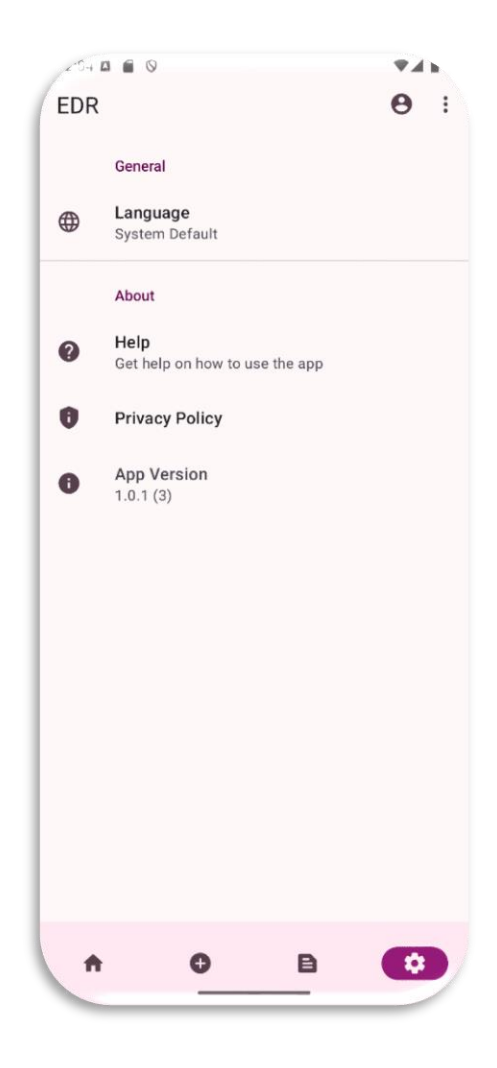

13. Logout Page